# SPA504G IP PhoneのIPアドレスの確認

#### 目的

このドキュメントでは、Cisco SPA504G IP PhoneのIPアドレスを判別する方法について説 明します。IPアドレスが決定されると、電話機のWebベースユーティリティへのアクセスが 許可されます。

## 該当するデバイス

・ SPA504G IP電話

## 手順

#### SPA504GのIPアドレスの決定

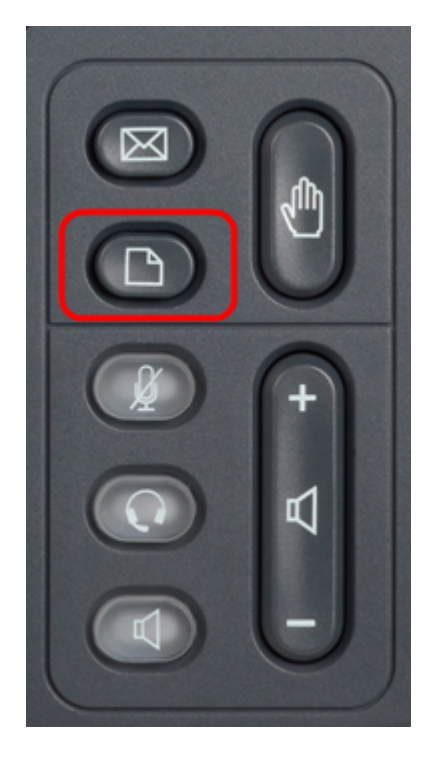

ステップ1:SPA504Gの[Paper]ボタンを押して、[Setup]メニューを表示します。

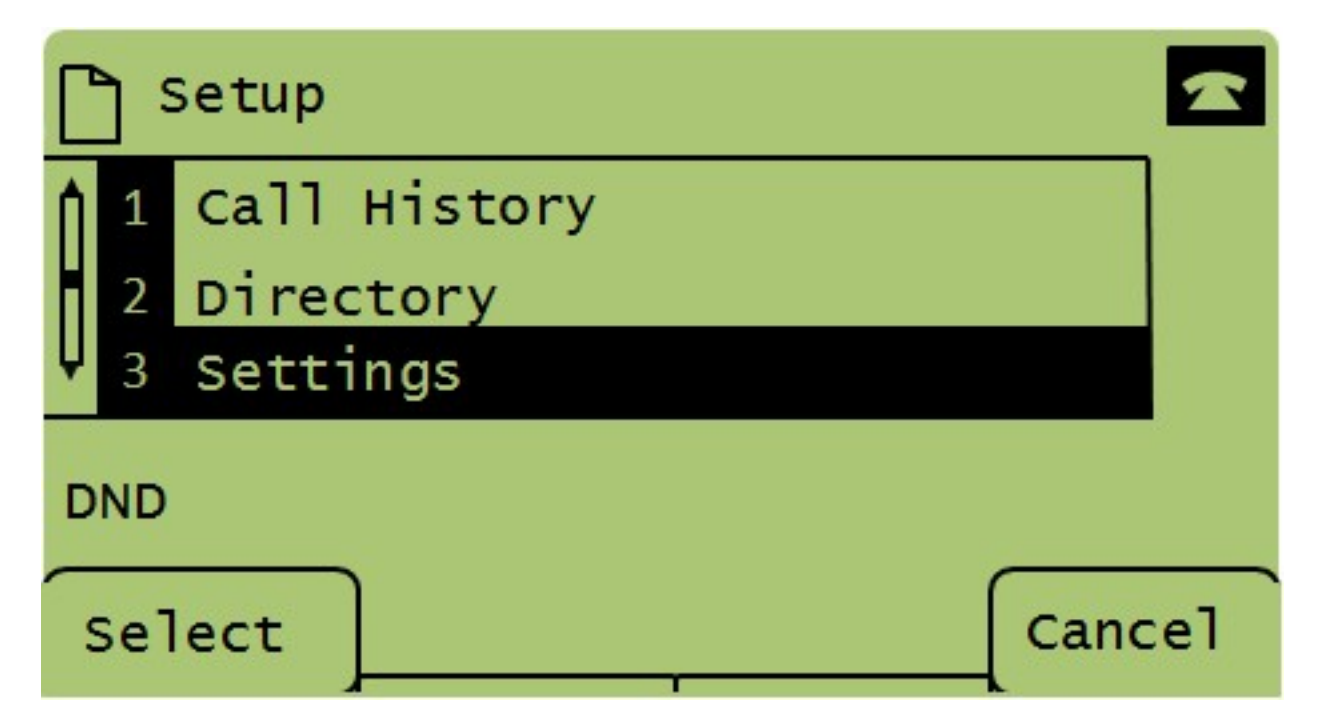

ステップ2:3を押すか、ナビゲーションキーを使用して下にスクロールしてオプション3に移動し、[選択]を押して[設**定]メニューを**表示します。

| C Settings |   |                       |        |  |  |  |  |  |
|------------|---|-----------------------|--------|--|--|--|--|--|
| Î          | 4 | BackLight Timer       |        |  |  |  |  |  |
| H          | 5 | Network Configuration |        |  |  |  |  |  |
| Ų          | 6 | Model Information     |        |  |  |  |  |  |
| DND        |   |                       |        |  |  |  |  |  |
| Select     |   |                       | Cancel |  |  |  |  |  |

ステップ3:5を押すか、ナビゲーションキーで下にスクロールしてオプション5を選択し、 [選択]を押して[ネットワーク構成]メニ**ューを表示**します。

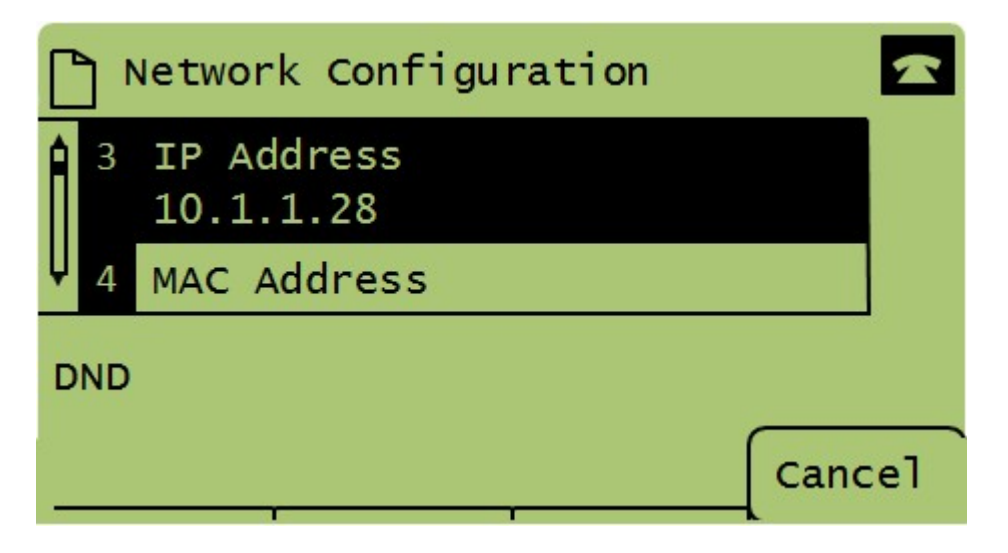

ステップ4:3を押すか、ナビゲーションキーを押して下にスクロールし、オプション3を選択 します。これにより、SPA504G電話機の現在のIPアドレスが表示されます。

ステップ5 : イーサネットケーブルを使用して、コンピュータをCisco IP Phoneに接続します。

| ← → C ff (© 192.168.137.162                     |                       |                               |                       |                 | \$                                        | 3  |
|-------------------------------------------------|-----------------------|-------------------------------|-----------------------|-----------------|-------------------------------------------|----|
| cisco SPA509G Configuration Ut                  | ility                 |                               |                       |                 | <u>Admin Loqin</u> basic   <u>advance</u> | d  |
| Voice Call History                              | Personal Directory At | tendant Console Status        |                       |                 |                                           |    |
| Info System Phone                               | User                  |                               |                       |                 |                                           |    |
| Suctom Information                              |                       |                               |                       |                 | Ē                                         | j  |
| Connection Type:                                | DHCP                  |                               | Current IP:           | 192.168.137.162 |                                           |    |
| Host Name:                                      | SEPC89C1D6E6F6F       |                               | Domain:               | mshome.net      |                                           |    |
| Current Netmask:                                | 255.255.255.0         |                               | Current Gateway:      | 192.168.137.1   |                                           |    |
| Primary DNS:                                    | 192.168.137.1         |                               |                       |                 |                                           |    |
| Secondary DNS:                                  |                       |                               |                       |                 |                                           |    |
| Product Information                             |                       |                               |                       |                 |                                           |    |
| Product Name:                                   | SPA509G               |                               | Serial Number:        | CBT151508BR     |                                           |    |
| Software Version:                               | 7.4.8a                |                               | Hardware Version:     | 1.0.2(0001)     |                                           |    |
| MAC Address:                                    | C89C1D6E6F6F          |                               | Client Certificate:   | Installed       |                                           |    |
| Customization:                                  | Open                  |                               | Licenses:             | None            |                                           |    |
| Phone Status                                    |                       |                               |                       |                 |                                           |    |
| Current Time:                                   | 1/1/2003 14:27:55     |                               | Elapsed Time:         | 02:13:56        |                                           |    |
| Broadcast Pkts Sent:                            | 21                    |                               | Broadcast Bytes Sent: | 2138            |                                           |    |
| Broadcast Pkts Recv:                            | 353                   |                               | Broadcast Bytes Recv: | 36800           | -                                         |    |
|                                                 | Undo A                | Il Changes Submit All Changes |                       |                 |                                           |    |
| © 2009 Cisco Systems, Inc. All Rights Reserved. |                       |                               |                       |                 | SPA509G IP Phor                           | ne |

ステップ6:コンピュータでWebブラウザを開き、電話機のIPアドレスを入力します。これ により、Webベースの設定ユーティリティが表示されます。